# Instalacija pomo#u

# Smageia

## #######

| #######################################                | 1    |
|--------------------------------------------------------|------|
| 1. ###### ### ####                                     | 1    |
| 1.1. ####                                              | 1    |
| 1.2. #####                                             | 1    |
| 1.3. ###################################               | 3    |
| 1.4. #### ## #### ### ###                              | 3    |
| 2. #####, ###### #######################               | 6    |
| 2.1. ### ###############################               | 6    |
| 2.2. ##################################                | 6    |
| 2.3. ###################################               | 8    |
| 3. ##### ##############################                | 9    |
| 4. ####### # ######## # #######                        | . 10 |
| 4.1. ###################################               | . 10 |
| 4.2 ######## # #######                                 | 11   |
| 5 ##### ####                                           | 11   |
| 6 ####### ## ########                                  | 12   |
| 7 ##########                                           | . 12 |
| 7. πππππππππ<br>8. ############                        | . 12 |
| 0. ####################################                | 13   |
| 8.1. <i>########## ########################</i>        | . 15 |
| 0.2. ###################################               | . 10 |
| 0. <i>3. ####### #### ##### ## ## #########</i> ###### | 10   |
| 0.4. ###### #### #######################               | 10   |
| 0.J. ###################################               | . 19 |
| 9. ########<br>0.1. ########                           | 20   |
| 9.1. ###### ############################               | . 20 |
| 9.2. ###### ###### #####################               | . 21 |
| 9.3. ###### ###### ######<br>0.4. ######## #######     | . 23 |
| 9.4. ####### #########                                 | . 23 |
| 9.5. ###################################               | . 25 |
| 10. #### ###############################               | . 26 |
| 10.1. ##################################               | . 26 |
| 10.2. ####### ###########################              | . 26 |
| 10.3. #### ##############################              | . 27 |
|                                                        | . 28 |
|                                                        | . 28 |
| 11.2. ###### ## # ###### (######## #### ##             | . 29 |
| 11.3. ##################################               | . 30 |
| 12. ####################################               | . 31 |
| 12.1. ####2                                            | . 31 |
| 12.2. ##################################               | . 32 |
| 12.3. ##### ########                                   | . 34 |
| 13. ####################################               | . 34 |
| 13.1. ###### ###########################               | . 34 |
| 13.2. ######## ##########################              | . 35 |
| 13.3. ####### ### ######## #############               | . 36 |
| 13.4. ############                                     | . 36 |
| 14. ######                                             | . 37 |
| 14.1. ##################################               | . 37 |
| 14.2. ###### #### ######## / #######                   | . 38 |
| 15. ####################################               | . 39 |
| 16. ###### #####                                       | . 40 |

| 17. #################################### | 41 |
|------------------------------------------|----|
| 17.1. ########                           | 41 |
| 18. #################################### | 42 |
| 19. ########                             | 43 |
| 20. #################################### | 44 |
| 21. #########                            | 45 |
| 22. ###################################  | 45 |

##### #####

| 1. | *## ###### ############################ | 19 |
|----|-----------------------------------------|----|
| 2. | #### ##### ############################ | 19 |

# Instalacija pomo#u

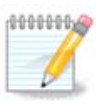

# 1. Select and use ISOs

#### 1.1. Uvod

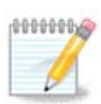

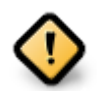

## 1.2. Media

#### 1.2.1. Definition

### ### ##### ###### ##### ##### [####://###.#############/].

## 1.2.2. Classical installation media

#### 1.2.2.1. Common features

#### 1.2.3. Live media

#### 1.2.3.1. Common features

#### 1.2.3.2. Live DVD Plasma

#### 1.2.3.3. Live DVD GNOME

#### 1.2.3.4. Live DVD Xfce

#### 1.2.4. Net install media

#### 1.2.4.1. Common features

#### 1.2.4.2. netinstall.iso

#### 1.2.4.3. netinstall-nonfree.iso

## 1.3. Downloading and Checking Media

#### 1.3.1. Downloading

##### ## Save File, #### ##### OK.

#### 1.3.2. Checking the integrity of the downloaded media

- ## ### ### ##5###, ####: ##5### ####/##/###/####/####.###
- ## ### ### ###1###, ####: ###1### ####/##/####/####/####.###
- ## ### ### ###512###, ####: ###512### ####/##/###/####/####.###

######:

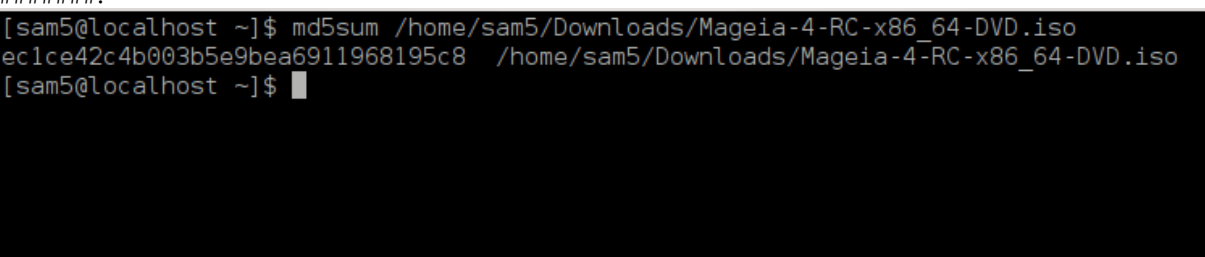

## 1.4. Burn or dump the ISO

1.4.1. Burning the ISO to a CD/DVD

#### 1.4.2. Dump the ISO to a USB stick

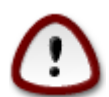

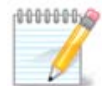

1.4.2.1. Using a graphical tool within Mageia

1.4.2.2. Using a graphical tool within Windows

### ##### ###:

1.4.2.3. Using the Command line within a GNU/Linux system

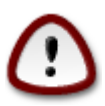

- 1. #### # #######

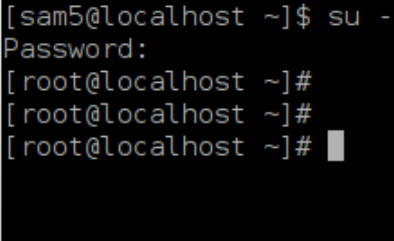

| 4. | ##### ### ###           | ##### ## | #### ##                    |             |                    |                         |  |
|----|-------------------------|----------|----------------------------|-------------|--------------------|-------------------------|--|
|    | [root@loca              | lhost    | ~]# fdisk                  | -1          |                    |                         |  |
|    | Disk /dev/              | ˈsda:    | 298.1 GiB,                 | 3200729333  | 376 bytes,         | 625142448 sectors       |  |
|    | Units: sec              | tors     | of 1 * 512                 | = 512 byte  | es                 |                         |  |
|    | Sector siz              | e (lo    | gical/phys:                | ical): 512  | bytes / 40         | 96 bytes                |  |
|    | I/O size (              | minim    | um/optimal)                | ): 4096 by  | tes / 4096         | bytes                   |  |
|    | Disklabel               | type:    | dos                        |             |                    |                         |  |
|    | Disk ident              | ifier    | : 0x000db4k                | of          | _                  |                         |  |
|    | Partition               | 3 does   | s not stari                | t on physic | cal sector I       | boundary.               |  |
|    | Device                  | Boot     | Start                      | End         | Blocks             | Id System               |  |
|    | /dev/sda1               | *        | 2048                       | 21256191    | 10627072           | 83 Linux                |  |
|    | /dev/sda2               |          | 21256192                   | 63528959    | 21136384           | 83 Linux                |  |
|    | /dev/sda3               |          | 63530964                   | 625137344   | 280803190+         | 5 Extended              |  |
|    | /dev/sda5               |          | 63531008                   | 84873215    | 10671104           | 83 Linux                |  |
|    | /dev/sda6               |          | 84875264                   | 127016959   | 21070848           | 83 Linux                |  |
|    | /dev/sda7               |          | 127019008                  | 135985151   | 4483072            | 82 Linux swap / Solaris |  |
|    | /dev/sda8               |          | 135987200                  | 198598655   | 31305728           | 83 Linux                |  |
|    | /dev/sda9               |          | 198600704                  | 471588863   | 136494080          | 83 Linux                |  |
|    | /dev/sda10              | )        | 471590912                  | 496777994   | 12593541+          | 83 Linux                |  |
|    | /dev/sdal1              |          | 496781312                  | 504955079   | 4086884            | 82 Linux swap / Solaris |  |
|    | /dev/sda12              | -        | 504958976                  | 625137344   | 60089184+          | 83 Linux                |  |
|    |                         |          |                            |             |                    |                         |  |
|    | Diek (deu)              | adb.     |                            | 11007070    | bytoo 1564         | SEE costore             |  |
|    | UISK /dev/              | sap:     | /.D UID, 80                | - 510  byt  | byles, 1564        | 0050 Sectors            |  |
|    | Sector cit              |          |                            | = DIZ DYL   | 85<br>  bytec / 51 | 2 bytee                 |  |
|    | Jector SIZ              | e (to    | yrcac/pnys.<br>um/ontimol/ | LCal). DIZ  | Dyles / 51.        | z bytes                 |  |
|    | I/U SIZE (<br>Dicklobel | ±vpo:    | doc                        | . SIZ Dyte  | es / biz by        | Les                     |  |
|    | Diskidopt               | ifior    | • 0v1500563                | 21          |                    |                         |  |
|    | DISK IGeno              | TITEI    | . 0.130030.                | 51          |                    |                         |  |
|    | Device                  | Boot 9   | Start                      | End Blo     | cks Id Svs         | tem                     |  |
|    | /dev/sdb1               | *        | 1 759                      | 98079 37990 | 039+ 17 Hid        | den HPFS/NTFS           |  |
|    |                         |          |                            |             |                    |                         |  |
|    | [root@loca              | lhost    | ~1#                        |             |                    |                         |  |

[72594.604531] usb 1-1: new high-speed USB device number 27 using xhci\_hcd
[72594.770528] usb 1-1: New USB device found, idVendor=8564, idProduct=1000
[72594.770533] usb 1-1: New USB device strings: Mfr=1, Product=2, SerialNumber=3
[72594.770536] usb 1-1: Product: Mass Storage Device
[72594.770537] usb 1-1: Manufacturer: JetFlash
[72594.770539] usb 1-1: SerialNumber: 18MJTWLMPUCC3SSB
[72594.770713] usb 1-1: ep 0x81 - rounding interval to 128 microframes, ep desc says 255 microframes
[72594.770719] usb 1-1: ep 0x2 - rounding interval to 128 microframes, ep desc says 255 microframes
[72594.771122] usb-storage 1-1:1.0: USB Mass Storage device detected

[72594.772447] scsi host8: usb-storage 1-1:1.0 [72595.963238] scsi 8:0:0:0: Direct-Access JetFlash Transcend 2GB 1100 PQ: 0 ANSI: 4 [72595.963626] sd 8:0:0:0: [sdd] 4194304 512-byte logical blocks: (2.14 GB/2.00 GiB) [72595.964104] sd 8:0:0:0: [sdd] Write Protect is off [72595.964108] sd 8:0:0:0: [sdd] Mode Sense: 43 00 00 00 [72595.965025] sd 8:0:0:0: [sdd] No Caching mode page found [72595.965031] sd 8:0:0:0: [sdd] Assuming drive cache: write through [72595.967251] *sdd*: sdd1 [72595.969446] sd 8:0:0:0: [sdd] Attached SCSI removable disk

##### X=#### ###### #### ##: /dev/sdd

########: dd if=/home/user/Downloads/Mageia-6-x86\_64-DVD.iso of=/dev/sdd bs=1M

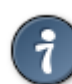

- 7. ##### ### #######: ####

# 2. DrakX, Mageia instalacijski program

## 2.1. The installation steps

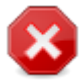

## 2.2. Instalacijski zaslon dobrodošlice

#### 2.2.1. Legacy (BIOS) Systems

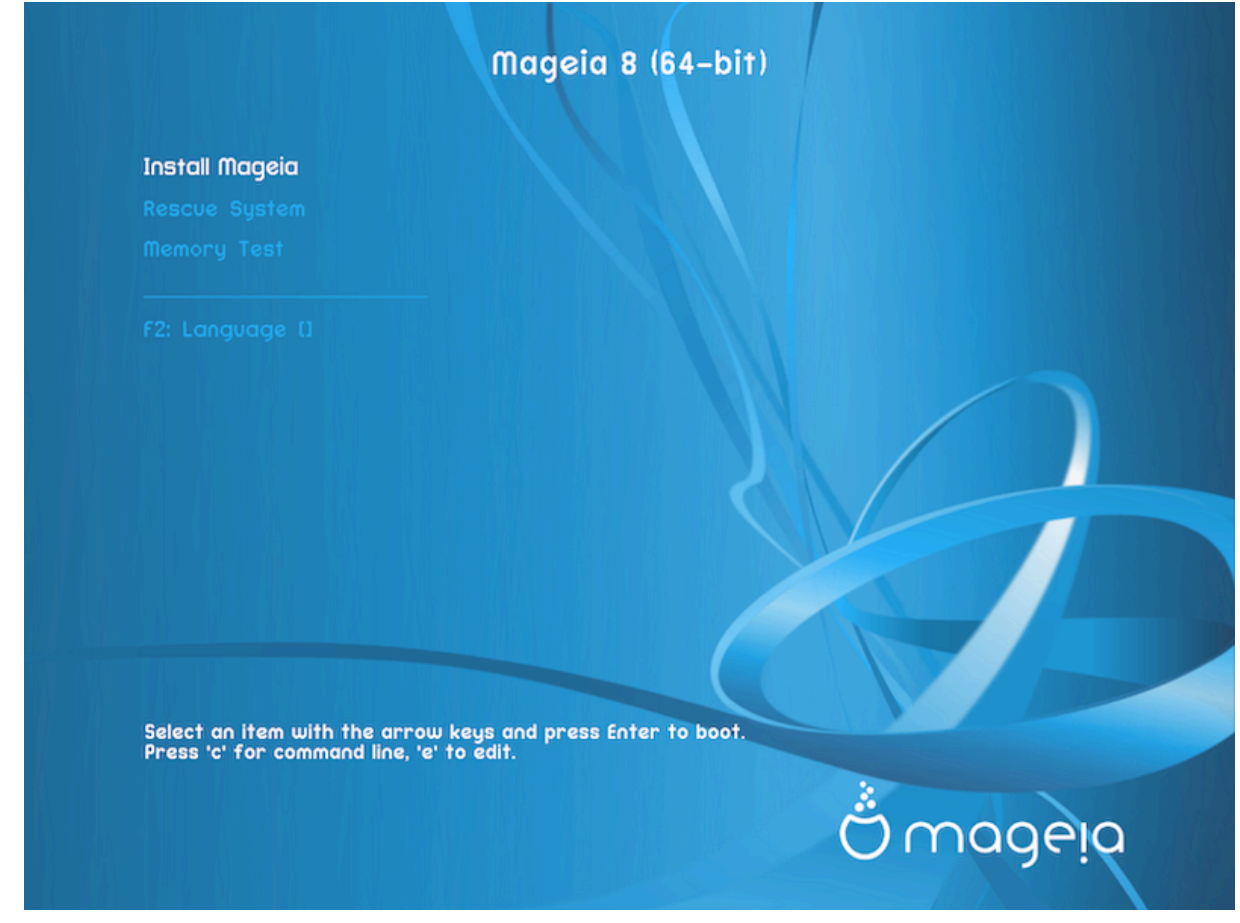

#### Menu

• ####### ######

• ###### ######

• ###### ####

• #2: ########

#### 2.2.2. UEFI Systems

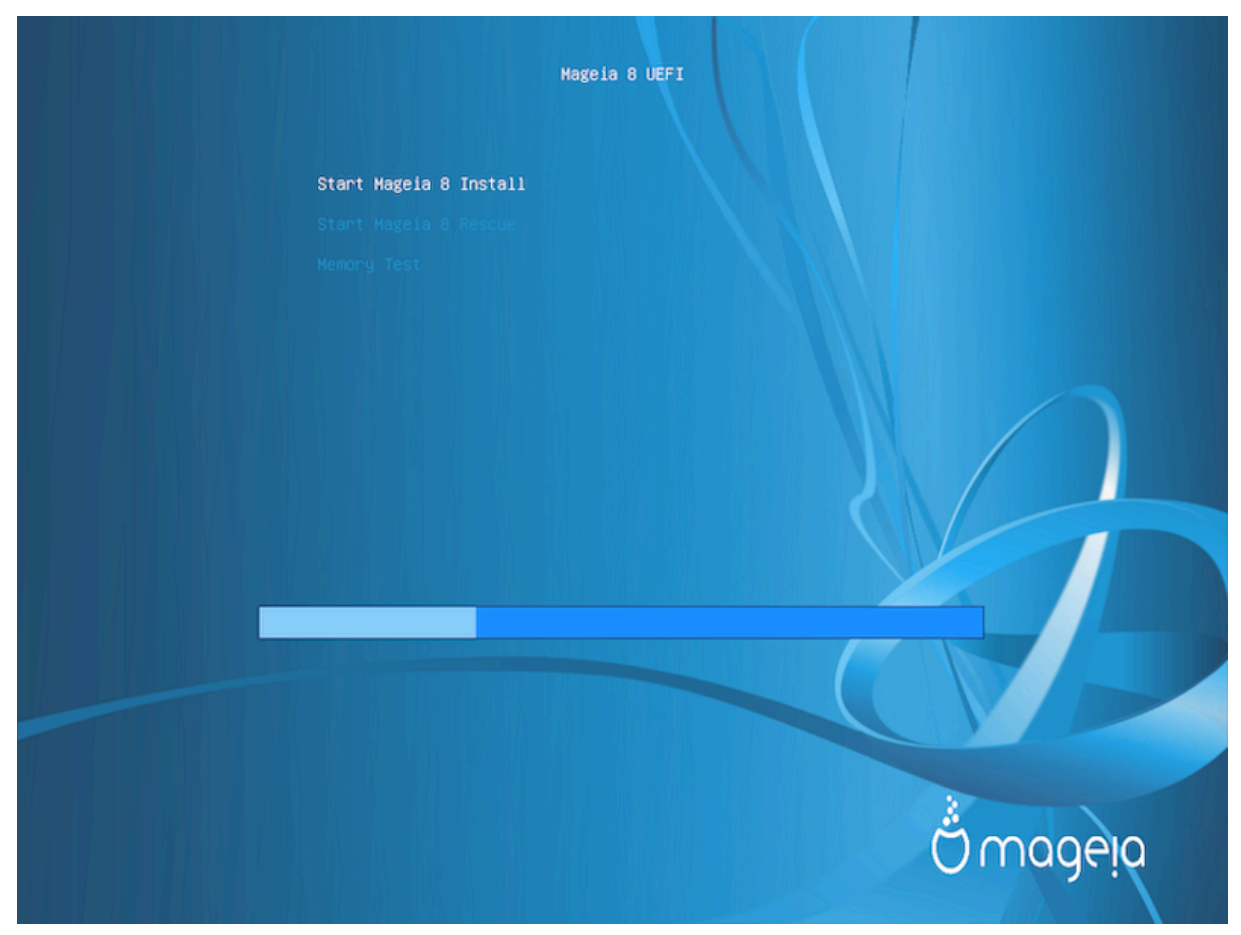

#### Menu

- #######: ##### ### ####### #######

## 2.3. Installation Problems and Possible Solutions

#### 2.3.1. No Graphical Interface

#### 2.3.2. The Install Freezes

#### 2.3.3. RAM problem

#### 2.3.4. Dynamic partitions

# 3. Molim izaberite jezik koji želite koristiti

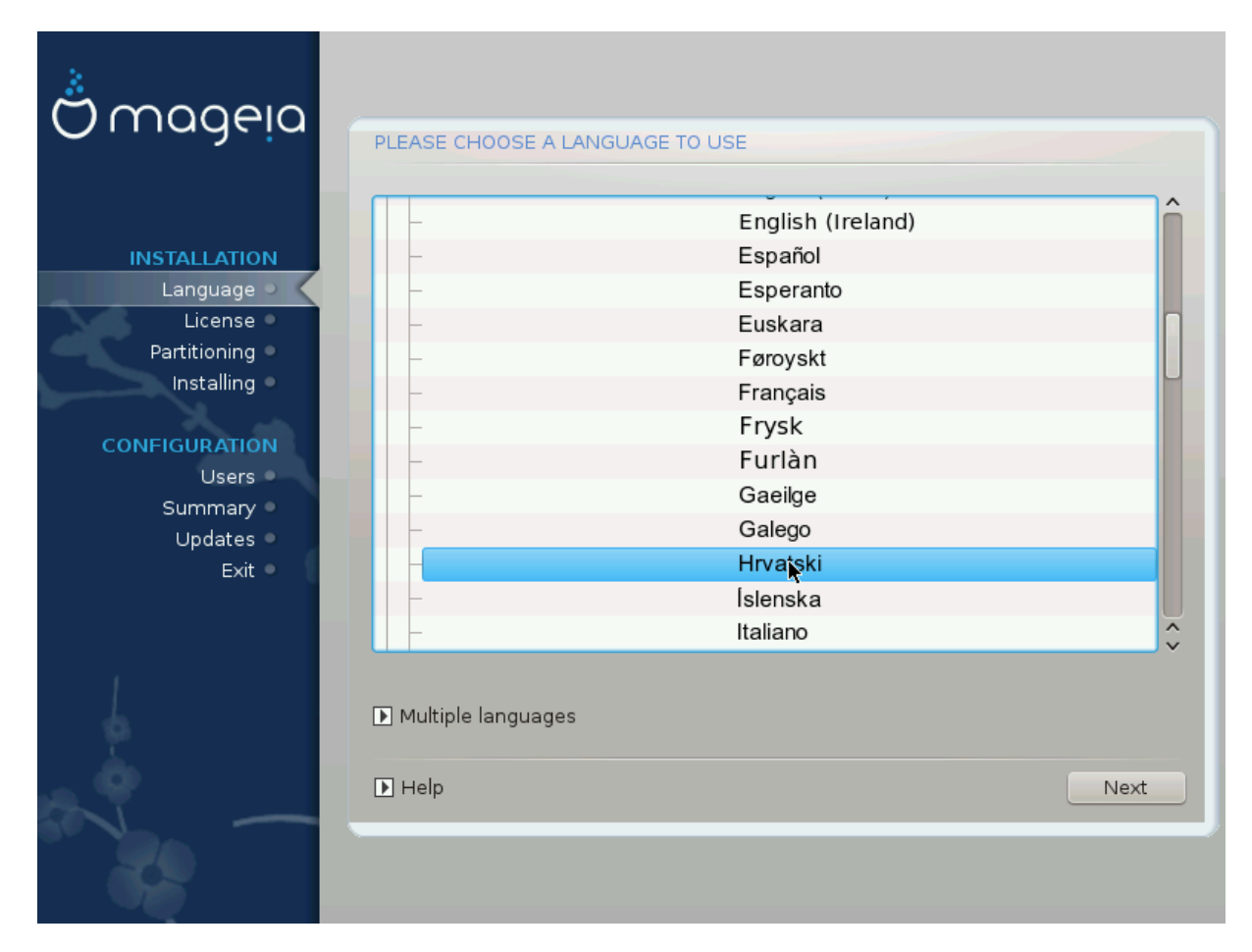

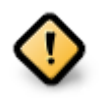

# 4. Licenca i bilješka o izdanju

| Ö mageja                                                                                                    | LICENCNI DOGOVOR                                                                                                    |
|----------------------------------------------------------------------------------------------------|----------------------------------------------------------------------------------------------------|
| INSTALLATION<br>Jezik •<br>Licenca •<br>Particioniranje<br>Instaliram •<br>POSTAVKE<br>Korisnici<br>Sažetak<br>Nadogradnje<br>Izađi | Uvod         Operativni sustav i njegove različite komponente raspoložive u Mageia distribuciji će se zvati "Software-ski Produkti" daljnje u tekstu. Software-ski produkti uključuju, ali nisu ograničeni na, skup programa, metoda, zakona o distribucije.         1. Licenci Dogovor         Molimo pažljivo pročitajte ovaj dokument. Ovaj dokument je licenci dogovor instaliranjem, dupliciranjem ili korištenjem Software-ski Produkta u bijevor intervite over uvjete over Licence. Ukoliko se ne slažete sa bije kojim dijelom licence:         De prouzect the Breeze         Prihvati         Image:         Pomoć |
|                                                                                                    |                                                                                                    |

# 4.1. Ugovor o licenci

- ## #######, ###### ###### Accept ### ##### ## Next

## 4.2. Bilješke o izdanju

# 5. Setup SCSI

| Omageia                       | OTKRIVANJE HARD DISKOVA                                                        |
|-------------------------------|--------------------------------------------------------------------------------|
|                               | •                                                                              |
| INSTALLATION                  | Koji disk/card_reader upravljački program želite isprobati?                    |
| Jezik •                       | 3w 9xxx (3ware 9000 Storage Controller Linux Driver)                           |
| Licenca 🔍                     | 3w_sas (LSI 3ware SAS/SATA-RAID Linux Driver)                                  |
| Particioniranje<br>Instaliram | 3w_xxxx (3ware Storage Controller Linux Driver)                                |
| install an                    | 53c7,8xx                                                                       |
| POSTAVKE                      | AM53C974                                                                       |
| Korisnici 🔍                   | BusLogic                                                                       |
| Sažetak 🔍                     | DAC960                                                                         |
| Nadogradnje 🍨                 | NCR53c406a                                                                     |
| Izađi                         | a100u2w (Initio A100U2W SCSI driver)                                           |
|                               | a320raid                                                                       |
|                               | aacraid (Dell PERC2, 2/Si, 3/Si, 3/Di, Adaptec Advanced Raid Products, HP NetR |
| 1                             | advansys                                                                       |
| - 6                           | aec62xx (PCI driver module for ARTOP AEC62xx IDE)                              |
| - An                          |                                                                                |
| 14. V                         | Prethodni Dalje                                                                |
|                               |                                                                                |
|                               |                                                                                |

# 6. Install or Upgrade

| Ö maaeia             |                                                        |
|----------------------|--------------------------------------------------------|
|                      | INSTALL/UPGRADE                                        |
|                      | Is this an install or an upgrade?                      |
| INSTALLATION         | <ul> <li>Upgrade Mageia (Official) (sda5) 4</li> </ul> |
| Jezik •              | 🔵 Upgrade Mageia (Official) (sda6) 4                   |
| Licenca 🖉            | 🔵 Upgrade Mageia (Cauldron) (sda9) 5                   |
| Instaliram           | Q Install                                              |
|                      |                                                        |
| Korisnici            |                                                        |
| Sažetak 🔍            |                                                        |
| Nadogradnje<br>Izađi |                                                        |
| izadi v              |                                                        |
|                      |                                                        |
| 1                    |                                                        |
|                      |                                                        |
| <u>_</u> •           | ▶ Pomoć Dalje                                          |
|                      |                                                        |
|                      |                                                        |
|                      |                                                        |

• #######

• #######

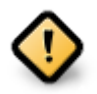

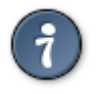

# 7. Tipkovnica

| Å monein                                                                  |                                                                                                    |
|---------------------------------------------------------------------------|----------------------------------------------------------------------------------------------------|
| Ornageia                                                                  | TIPKOVNICA                                                                                                    |
| INSTALLATION<br>Jezik ●<br>Licenca ●<br>Particioniranje ●<br>Instaliram ● | Molim, izaberite raspored tipkovnice<br>Francuska<br>Gruzijska ("Latin" raspored)<br>Gruzijska ("Ruski" raspored)<br>Grčka<br>Gujarati<br>Gurmukhi |
| POSTAVKE<br>Korisnici<br>Sažetak<br>Nadogradnje<br>Izađi                  | Hrvatska<br>ISO9995-3 (US keyboard with 3 levels per key)<br>Inuktitut<br>Iranska<br>Irish<br>Islandska<br>Izraelska                               |
|                                                                           | ▶ Više ▶ Pomoć Dalje                                                                                                    |
|                                                                           |                                                                                                    |

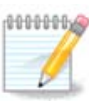

# 8. Partitioning

## 8.1. Suggested Partitioning

| Ömageia                                                                                                    | PARTICIONIRANJE                                                                                                    |
|----------------------------------------------------------------------------------------------------|----------------------------------------------------------------------------------------------------|
| INSTALLATION<br>Jezik •<br>Licenca •<br>Particioniranje •<br>Instaliram •<br>POSTAVKE<br>Korisnici •<br>Sažetak •<br>Nadogradnje<br>Izadi • | Here is the content of your disk drive Fujitsu MHZ2320B (298GB)     SYSTEM_DRV Windows7_OS   Ext2/9/1 XFS   Swap Windows   Ostalo      DrakX čarobnjak za particioniranje je pronašao slijedeća rješenja:   Koristi postojeće particije   Koristi slobodan prostor   SYSTEM_DRV   Windows7_OS   Vindows (73GB)   Mageia (24GB)   Erase and use entire disk      Proizvoljno particioniranje diska |
|                                                                                                    | ▶ Pomoć Dalje                                                                                                    |

Main Options

• ### #### #####

• ##### ### ### ####### #####

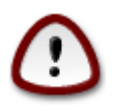

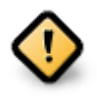

- - # ### #### (## ##### 12/19) ## ########## /home

- 50 ## ### /
- 4 ## ### swap
- ### ### ############## /home

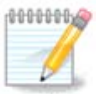

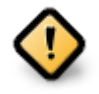

- *Align to* = ###
- Free space preceding (MiB) = 2

## 8.2. Odaberite mjesta montiranja

| Å                    |                           |                           |                                |
|----------------------|---------------------------|---------------------------|--------------------------------|
| Omageia              | PARTICIONIRANJE           |                           |                                |
|                      | bo                        | aberite mjesta montiranja |                                |
| INSTALLATION         | sda5 (3GB, /, btrfs)      | 1                         | ~                              |
| Jezik ●<br>Licenca ● | sda6 (11GB, ext4)         |                           | <ul> <li></li> <li></li> </ul> |
| Particioniranje 🔍    | sda8 (4.1GB, /home, ext4) | /home                     | <b>~</b> ]                     |
| Instaliram           | sda9 (6.8GB, ext4)        |                           | ~                              |
| POSTAVKE             | sda10 (1.3GB, ext4)       |                           | ~                              |
| Korisnici 🔹          | sda12 (2.4GB, btrfs)      |                           | •                              |
| Nadogradnje          |                           |                           |                                |
| Izađi 🔍              |                           |                           |                                |
|                      |                           | ₩                         |                                |
|                      |                           |                           |                                |
| 4                    |                           |                           |                                |
| - <u>5</u>           |                           |                           |                                |
|                      | ▶ Pomoć                   |                           | Prethodni Dalje                |
|                      |                           |                           |                                |
|                      |                           |                           |                                |

| 1 | ſ |   |   |   |
|---|---|---|---|---|
| l |   | ÷ |   | ۱ |
| • | - | - | _ | 1 |

## ### #### ### ####### ####, ##### ### #### #### #/ (####) #########.

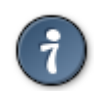

## 8.3. Confirm hard disk to be formatted

| A                    |                                                                                 |
|----------------------|---------------------------------------------------------------------------------|
| Omageia              | PARTICIONIRANJE                                                                 |
|                      |                                                                                 |
|                      | SVE postojeće particije i podaci biti će izgubljeni na disku sda (37GB, Toshiba |
| INSTALLATION         | MK4026GA)                                                                       |
| lezik •              |                                                                                 |
| Licenca •            |                                                                                 |
| Particioniranje 🍳 🤇  |                                                                                 |
| Instaliram 🔍         |                                                                                 |
|                      |                                                                                 |
| POSTAVKE             |                                                                                 |
| Korishici<br>Sažetak | ▶                                                                               |
| Nadogradnie 🏾        |                                                                                 |
| ,<br>Izađi           |                                                                                 |
|                      |                                                                                 |
|                      |                                                                                 |
| 1                    |                                                                                 |
| - 6                  |                                                                                 |
|                      |                                                                                 |
| A.Y                  | Pomoć Prethodni Dalie                                                           |
|                      |                                                                                 |
|                      |                                                                                 |
|                      |                                                                                 |

| Ö mageia                                                                                                    | PARTICIONIRANJE<br>Click on a partition, choose a filesystem type then cl                                                                         | noose an action                                             |
|----------------------------------------------------------------------------------------------------|----------------------------------------------------------------------------------------------------|-------------------------------------------------------------|
| INSTALLATION<br>Jezik •<br>Licenca •<br>Particioniranje<br>Instaliram<br><b>POSTAVKE</b><br>Korisnici<br>Sažetak •<br>Nadogradnje<br>Izađi | sda<br>/media/wi / 3GB<br>Ext4 XFS Swap Windows Ostalo Prazno<br>Detalji<br>Uređaj: sda12<br>Vrsta: Journalised FS: Btrfs<br>Veličina: 2.4GB (6%) | Pogled<br>Točka montiranja<br>Promjena veličine<br>Obriši   |
|                                                                                                    | Očisti sve<br>▶ Pomoć                                                                                                    | Raspodijeli automatski<br>Normalno > Ekspert<br>Više Gotovo |
|                                                                                                    |                                                                                                    |                                                             |

# 8.4. Custom Disk Partitioning with DiskDrake

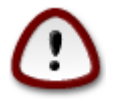

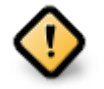

#### Slika 1. EFI System Partition

#### Slika 2. BIOS boot partition

#### 8.5. Formatiram

| 2                              |                                             |
|--------------------------------|---------------------------------------------|
| Omageia                        | FORMATTING                                  |
|                                |                                             |
|                                | Izaberite particije koje želite formatirati |
| INSTALLATION<br>Jezik ●        | ✓ sda9 (6.8GB, /, ext4)                     |
| Licenca ●<br>Particioniranje ● | sda10 (1.3GB, /home, ext4)                  |
| Instaliram                     | ▶ &Napredno                                 |
| POSTAVKE<br>Korisnici          |                                             |
| Sažetak 🍳                      | ▶                                           |
| Nadogradnje 🍨                  |                                             |
| Izađi 🔍                        |                                             |
|                                |                                             |
| 1                              |                                             |
| 4                              |                                             |
| _ 💩                            |                                             |
| N                              | ▶ Pomoć Prethodni Dalje                     |
|                                |                                             |

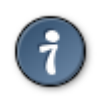

# 9. Software

# 9.1. Media Selection

## 9.1.1. Supplemental Installation Media

| Ö mageia                                                                                       | MEDIA SELECTION                                                                                                    |       |
|------------------------------------------------------------------------------------------------|----------------------------------------------------------------------------------------------------|-------|
| INSTALLATION<br>Jezik •<br>Licenca •<br>Particioniranje<br>Instaliram<br>POSTAVKE<br>Korisnici | The following media have been found and will be used during install:<br>- Core Release,<br>- Nonfree Release.<br>Do you have a supplementary installation medium to configure? |       |
| Sažetak<br>Nadogradnje<br>Izađi                                                                | <ul> <li>Nijedan</li> <li>CD-ROM</li> <li>Network (HTTP)</li> <li>Network (FTP)</li> <li>Network (NFS)</li> </ul>                                                              | k     |
|                                                                                                | ▶ Pomoć                                                                                                    | Dalje |

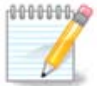

#### 9.1.2. Available Media

| A                                         |                                                                                                    |
|-------------------------------------------|----------------------------------------------------------------------------------------------------|
| Omageia                                   | MEDIA SELECTION                                                                                                    |
|                                           |                                                                                                    |
| INSTALLATION                              | Some hardware on your machine needs some non free firmwares in order for the free software drivers to work.<br>You should enable "Nonfree Release" |
| Jezik ●<br>Licenca ●<br>Particioniranje ● | ✓ Core Release                                                                                                    |
| Instaliram                                | ✓ Nonfree Release                                                                                                    |
| POSTAVKE                                  |                                                                                                    |
| Korisnici<br>Sažetak                      |                                                                                                    |
| Nadogradnje 🔍                             |                                                                                                    |
| Izađi 🔍                                   |                                                                                                    |
|                                           | ₩                                                                                                    |
|                                           |                                                                                                    |
| <u>6</u>                                  |                                                                                                    |
| N -                                       | Dalje                                                                                                    |
|                                           |                                                                                                    |

## 9.2. Odabir radnog okruženja

| *                                                                    |                                                                                                   |
|----------------------------------------------------------------------|---------------------------------------------------------------------------------------------------|
| Omageia                                                              | DESKTOP SELECTION                                                                                 |
|                                                                      | You can choose your workstation desktop profile. Click on images in order to see a bigger preview |
| INSTALLATION<br>Jezik •<br>Licenca •<br>Particioniranje •            |                                                                                                   |
| Instaliram<br><b>POSTAVKE</b><br>Korisnici<br>Sažetak<br>Nadogradnje |                                                                                                   |
| Izađi 🔹                                                              | ○ KDE                                                                                             |
| Ļ                                                                    |                                                                                                   |
| N                                                                    | ▶ Pomoć Dalje                                                                                     |
|                                                                      |                                                                                                   |

## 9.3. Odabir grupe paketa

| Qmageia                                                                                                    | ODABIR GRUPE PAKETA             |                              |       |                    |
|----------------------------------------------------------------------------------------------------|---------------------------------|------------------------------|-------|--------------------|
|                                                                                                    | ✓ Radna stanica                 |                              |       | ô                  |
|                                                                                                    | 🗸 Uredska radna stanica         | 📃 Igračka radna stanica      |       |                    |
| INSTALLATION                                                                                                    | 🖌 Multimedijska stanica         | 🗸 Internet stanica           |       |                    |
| Jezik •                                                                                                    | 📃 Mrežno računalo (klijent)     | <ul> <li>Postavke</li> </ul> |       |                    |
| Particioniranie                                                                                                    | 🖌 Konzolni Alati                | 📃 Razvoj                     |       |                    |
| Instaliram •                                                                                                    | 📃 Dokumentacija                 |                              |       |                    |
| POSTAVKE                                                                                                    | > Poslužitelj                   | *                            |       |                    |
| Korisnici 🔍                                                                                                    | ✓ Grafičko Okružje              |                              |       |                    |
| Sažetak •<br>Nodogradnio •                                                                                                    | 📃 KDE radna stanica             | 🗸 Gnome radna stanica        |       |                    |
| Izađi •                                                                                                    | XFCE Workstation                | MATE Workstation             |       |                    |
|                                                                                                    | Cinnamon Workstation            | 📃 RazorQT Desktop            |       |                    |
|                                                                                                    | 📃 Enlightenment e17 Desktop     | LXDE Desktop                 |       | Ч                  |
| 1                                                                                                    | 📃 Druga grafička radna okružja  |                              |       | $\hat{\mathbf{v}}$ |
| 6                                                                                                    | 📃 Individualan odabir paketa    |                              |       |                    |
| a de la companya de la companya de | Ukupna veličina: 5467 / 6080 MB |                              |       |                    |
| N                                                                                                    | ▶ Pomoć                         | Odselektiraj sve             | Dalje |                    |
|                                                                                                    |                                 |                              |       |                    |

- ###########
- ######

## 9.4. Minimal Install

| 2                      |                                                    |           |       |
|------------------------|----------------------------------------------------|-----------|-------|
| Omageia                | TIP INSTALACIJE                                    |           |       |
|                        | 💦 Sa X-ima                                         |           |       |
|                        | Install suggested packages                         |           |       |
| Jezik •                | Sa osnovnom dokumentacijom (preporučeno!)          |           |       |
| Licenca •              | 📃 Stvarno malena instalacija (posebice bez urpmia) |           |       |
| Instaliram             |                                                    |           |       |
| POSTAVKE               |                                                    |           |       |
| Korisnici              |                                                    |           |       |
| Sažetak<br>Nadogradnje |                                                    |           |       |
| Izađi                  |                                                    |           |       |
|                        |                                                    |           |       |
| 1                      |                                                    |           |       |
|                        |                                                    |           |       |
| <u>_</u> 🔶             |                                                    |           | - 1   |
|                        | Pomoc                                              | Prethodni | Dalje |
|                        |                                                    |           |       |

## 9.5. Izaberi pojedina#ne pakete

| ന്നാരം പ്ര                                                                                                    |                                       |                             |           |                    |
|----------------------------------------------------------------------------------------------------|---------------------------------------|-----------------------------|-----------|--------------------|
| Ornageia                                                                                                    | UPRAVITELJ SOFTWAREOM                 |                             |           |                    |
|                                                                                                    | Odaberite pakete koje želite          | e instalirati               |           |                    |
|                                                                                                    | >-Radna stanica                       |                             |           | Ô                  |
| INSTALLATION                                                                                                    | >-Poslužitelj                         |                             |           | 9                  |
| Jezik 单                                                                                                    | <ul> <li>Grafičko Okružje</li> </ul>  | $\checkmark$                |           |                    |
| Licenca •                                                                                                    | - KDE radna stanica                   | $\checkmark$                |           |                    |
| Particioniranje                                                                                                    | – Default-kde4-config                 |                             |           |                    |
| instailram                                                                                                    | - akregator                           |                             |           |                    |
| POSTAVKE                                                                                                    | – amarok                              |                             |           |                    |
| Korisnici 🔍                                                                                                    | – ark                                 |                             |           | $\hat{\mathbf{v}}$ |
| Sažetak 🄍                                                                                                    |                                       | Info                        |           |                    |
| Nadogradnje 🔍                                                                                                    | (Inc. alumentar                       | into                        |           |                    |
| Izađi 🔍                                                                                                    | Inačica: 4.11.4-2.mga4                |                             |           |                    |
|                                                                                                    | Veličina: 1439 KB<br>Značaj: potrebno |                             |           |                    |
|                                                                                                    | Zhacaj, potrebno                      |                             |           | Ŷ                  |
| 1                                                                                                    |                                       | Ikunna valičina: 5094 / 609 |           |                    |
| \$                                                                                                    | 📿 Brikaži automateki odabra           | una nakata                  |           |                    |
| i de la companya de la companya de l |                                       |                             |           |                    |
| 6 Y                                                                                                    | 🕨 Pomoć 🛛 💊                           |                             | Prethodni | Instaliraj         |
|                                                                                                    |                                       |                             |           |                    |
| 202                                                                                                    |                                       |                             |           |                    |
|                                                                                                    |                                       |                             |           |                    |

# 10. User Management

| Omageia               | USER MANAGEMENT                     |           |
|-----------------------|-------------------------------------|-----------|
|                       | • Set administrator (root) password |           |
|                       | Lozinka                             | •••••••   |
| INSTALLATION          | Lozinka (provjera)                  |           |
| Jezik ●<br>Licenca ●  | • Enter a user                      |           |
| Particioniranje •     |                                     | •         |
| Instaliram •          | Sličica                             |           |
| POSTAVKE              | Puno ime                            |           |
| Korisnici 🤉           | Korisnička oznaka                   | · · · · · |
| Sažetak               | Lozinka                             |           |
| Ivadogradnje<br>Izađi | Lozinka (provjera)                  |           |
|                       |                                     |           |
|                       | ▶ &Napredno                         |           |
| 1                     |                                     |           |
| \$                    |                                     |           |
| _ <b>(</b> )          |                                     |           |
| N                     | ▶ Pomoć                             |           |
| 200                   |                                     |           |
| 1000                  |                                     |           |

## 10.1. Poostavi administratorsku (root) lozinku:

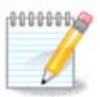

## 10.2. Unesite korisnika

• ####

• #### ####

• ##### ####

• ########

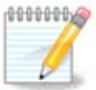

## 10.3. User Management (advanced)

- *Group ID*: #### #### ### ### ### ### ##. #####, ## #####, ######, ######.

# 11. Graphical Configuration

# 11.1. Konfiguracija grafi#ke kartice i monitora

| Ömageja              | GRAPHIC CARD & | MONITOR CONFIGURATION |
|----------------------|----------------|-----------------------|
|                      | Graphic Card   | Intel 810 and later   |
|                      | Zaslon         | Prilagođeno           |
| INSTALLATION         | Rezolucija     | Automatski            |
| jezik ●<br>Licenca ● |                | Odrednice             |
| Particioniranje •    |                |                       |
| Instalıram •         |                |                       |
| POSTAVKE             |                |                       |
| Korisnici •          |                |                       |
| Nadogradnje          |                |                       |
| Izađi 🔍              |                |                       |
|                      |                | ▶                     |
|                      |                |                       |
|                      |                |                       |
| <u> </u>             |                |                       |
|                      | ▶ Pomoć        | Dalje                 |
|                      |                |                       |
| - <b>6</b> 5         |                |                       |

• ############

• #######

• ##########

• ####

• #######

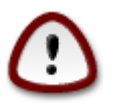

# 11.2. Choose an X Server (Configure your Graphic Card)

| Ö maaeia          | X POSLUŽITEL                          |            |
|-------------------|---------------------------------------|------------|
| Contragenta       | Choose an X server                    |            |
| INSTALLATION      | · · · · · · · · · · · · · · · · · · · |            |
| Jezik •           | -Vendor                               | Π          |
| Licenca •         | >-3Dlabs                              |            |
| Particioniranje • | >-All                                 | Ч          |
| instailram •      | >- Ark Logic                          |            |
| POSTAVKE          |                                       |            |
| Korisnici •       | >-Cirrus Logic                        |            |
| Sažetak 🛛 🧹       |                                       |            |
| Nadogradnje 🍨     | >-Digital                             |            |
| Izađi 🔍           |                                       |            |
|                   | - 740-based cards                     | -          |
|                   | Builden HCIEW (CMAEOO)                |            |
| 1                 | - Poulsbo USISW (GMASOU)              |            |
|                   | - verminon-based cards                |            |
| 2 P               | >-Matrox                              | <b>_</b> ~ |
| . 0               |                                       |            |
|                   | Dalj Pomoć                            | e          |
|                   |                                       |            |
| 70-               |                                       |            |
|                   |                                       |            |

- ######
- #### ### #### ## #### ####
- ### ### ##### ## ####

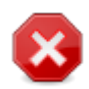

## 11.3. Izaberite vaš monitor

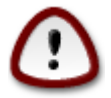

| Ömageia                                                                                                    | ZASLON                                                                                                    |                 |
|----------------------------------------------------------------------------------------------------|----------------------------------------------------------------------------------------------------|-----------------|
| INSTALLATION<br>Jezik =<br>Licenca =<br>Particioniranje =<br>Instaliram =<br>POSTAVKE<br>Korisnici<br>Sažetak =<br>Nadogradnje<br>Izađi | Prilagođeno   Plug'n Play   • Proizvođač   • Aamazing   • Aamazing MS-8431   • Acer   • Action Systems, Inc.   • Actix   • Adara   • ADI   • Amptron International,Inc.   • ADC   • Apollo | Prethodni Dalje |

######

- ####### #####

# 12. Bootloader

## 12.1. Grub2

Grub2 on Legacy MBR/GPT systems

#### Grub2-efi on UEFI systems

# 12.2. Bootloader Setup

## 12.2.1. Glavne postavke bootloadera

| 2                    |                                            |                                   |
|----------------------|--------------------------------------------|-----------------------------------|
| Omageia              | GLAVNE POSTAVKE BOOTLOADERA                |                                   |
|                      | • Program za pokretanje sustava            |                                   |
|                      | Koristiti Bootloader                       | GRUB with graphical menu 🗸        |
| INSTALLATION         | Boot uređaj                                | /dev/sda (Toshiba MK4026GA) 🗸 🗸 🗸 |
| Jezik ●<br>Licenca ● | • Main options                             |                                   |
| Particioniranje •    | Odgoda prije bootiranja uobičajenog imagea | 10                                |
| Instaliram •         |                                            |                                   |
| POSTAVKE             | Sigurnost                                  |                                   |
| Korisnici •          |                                            |                                   |
| Sažetak •            | Lozinka (provjera)                         |                                   |
| Izađi                | ► &Napredno                                |                                   |
|                      |                                            |                                   |
|                      |                                            |                                   |
| L                    |                                            |                                   |
|                      |                                            |                                   |
| _ <del>Q</del>       | Domoć                                      | Brothadni Dalia                   |
|                      | Fornot                                     | Prethodrin Dalje                  |
| 202                  |                                            |                                   |
|                      |                                            |                                   |

• #### ######

• ########

• ########

• ######## (#####)

#### Advanced

• Enable ACPI

• Enable SMP

• Enable APIC

• Enable Local APIC

#### 12.2.2. Bootloader Configuration

• #######

• ######

• ##### ####### ##

Advanced

• Video mode

• Do not touch ESP or MBR

# 12.3. Other Options

#### 12.3.1. Using an existing bootloader

#### 12.3.2. Installing Without a Bootloader

#### 12.3.3. Add or Modify a Boot Menu Entry

| 0000000 | ### #### | ###########, | ###: | #####://#### | .###### | .###/## | #/####2#### | ### | ###### |
|---------|----------|--------------|------|--------------|---------|---------|-------------|-----|--------|
|         |          |              |      |              |         |         | -           |     |        |

# 13. Configuration Summary

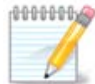

## 13.1. System parameters

• ########

• ####### / ######

• ##########

• #### ##########

• ########

## 13.2. Hardware parameters

• ########

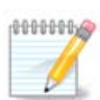

• #####

• ##### ####

| Omageia                           | SAŽETAK                                      |             |
|-----------------------------------|----------------------------------------------|-------------|
|                                   | • Sklopovlje                                 | Â           |
|                                   | Tipkovnica - Nizozemska                      | Podešavanje |
| Jezik •                           | Miš - Univerzalno Bilo koji PS/2 ili USB miš | Podešavanje |
| Licenca 单                         | Zvučna kartica - not configured              | Podešavanje |
| Particioniranje ●<br>Instaliram ● | Graphical interface - frame-buffer           | Podešavanje |
|                                   |                                              |             |
| POSTAVKE<br>Korispici             | • Mreža i Internet                           |             |
| Sažetak •                         | Mreža - ethernet                             | Podešavanje |
| Nadogradnje 🔍<br>Izađi 🔍          | Proxies - not configured                     | Podešavanje |
| izadi s                           |                                              |             |
|                                   | • Sigurnost                                  |             |
| 1                                 | Sigurnosna Razina - Standardno               | Podešavanje |
| (d)                               | Vatrozid - activated                         | Podešavanje |
|                                   |                                              | ·           |
| N                                 | Pomoć                                        | Dalje       |
|                                   |                                              |             |
| 100                               |                                              |             |

## 13.3. Network and Internet parameters

• #######

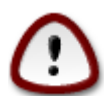

• #######

## 13.4. Sigurnost

• ########

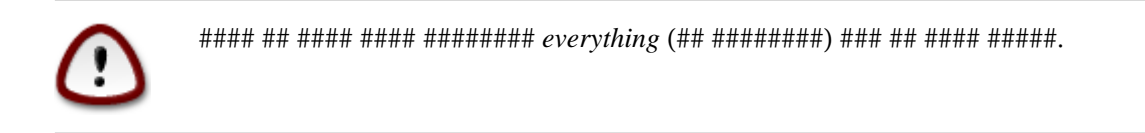

# 14. Locale

## 14.1. Konfigurirajte vremensku zonu

| Å                                                                                                    |                              |
|----------------------------------------------------------------------------------------------------|------------------------------|
| Omageia                                                                                                    | VREMENSKA ZONA               |
|                                                                                                    |                              |
|                                                                                                    | Koja je vaša vremenska zona? |
| INSTALLATION                                                                                                    |                              |
| Jezik ●<br>Licenca ●                                                                                                    | – Vaduz                      |
| Particioniranje 🔍                                                                                                    | - Vatican                    |
| Instaliram 🔍                                                                                                    |                              |
| DOSTAVIZE                                                                                                    | – Volgograd                  |
| Korisnici •                                                                                                    | – Warsaw                     |
| Sažetak 🏻                                                                                                    | Zagreb                       |
| Nadogradnje 🔍                                                                                                    | Zaporozhye                   |
| Izađi                                                                                                    |                              |
|                                                                                                    | -Factory                     |
|                                                                                                    | -GB                          |
| 1                                                                                                    |                              |
| 6                                                                                                    | -GMT                         |
| i de la companya de la companya de l |                              |
|                                                                                                    | Prethodni Dalje              |
| 20                                                                                                    |                              |
|                                                                                                    |                              |

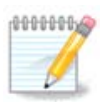

# 14.2. Select your Country / Region

| 2                            |                            |                 |
|------------------------------|----------------------------|-----------------|
| Omageia                      | DRŽAVA / REGIJA            |                 |
|                              |                            |                 |
|                              | Please choose your country |                 |
| INSTALLATION                 | олнеја                     | ^               |
| Jezik •                      | Gvineja-Bisau              | <u>►</u>        |
| Licenca •<br>Dorticionironio | Haiti                      |                 |
| Instaliram •                 | Heard i McDonald otoci     |                 |
| in ocument of                | Honduras                   |                 |
| POSTAVKE                     | Hong Kong SAR (China)      |                 |
| Korisnici •                  | Hrvatska                   |                 |
| Sažetak 🏼 🤇                  | Indija                     |                 |
| Nadogradnje 🍳                | Indonezija                 |                 |
| Izađi 🄍                      | Irak                       |                 |
|                              | Iran                       |                 |
|                              | Irska                      | ~               |
| 1                            |                            | V               |
|                              | ▶ &Napredno                |                 |
| N                            | ▶ Pomoć                    | Prethodni Dalje |
|                              |                            |                 |

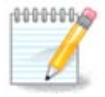

## 14.2.1. Input method

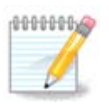

# 15. Konfigurirajte vaše servise

| A                 |                             |                               |            |       |
|-------------------|-----------------------------|-------------------------------|------------|-------|
| Omageia           | SERVISI                     |                               |            |       |
|                   | Izaberite koji servisi trel | oaju biti startani automatski | kod boot-a |       |
|                   | >-Ostalo                    |                               |            |       |
| INSTALLATION      | >-Sustav                    |                               |            |       |
| Jezik •           | >-Internet                  | $\checkmark$                  |            |       |
| Licenca •         | .v-Mreža                    | $\checkmark$                  |            |       |
| Particioniranje • | – network                   | $\checkmark$                  |            |       |
| Instaliram •      | network-auth                |                               |            |       |
| DOSTAVKE          | - network-up                | $\checkmark$                  |            |       |
| Korisnici •       | - resolvconf                |                               |            |       |
| Sažetak 🏼 🗸       |                             |                               |            |       |
| Nadogradnje 🄍     |                             |                               |            |       |
| Izađi 🄍           |                             | Info                          |            |       |
|                   | Requires network to be      | up if enabled                 |            |       |
|                   |                             |                               |            |       |
| 1                 |                             |                               |            |       |
|                   |                             |                               |            |       |
| - <u>F</u>        |                             | 14 aktiviran za 21 regis      | triran     |       |
|                   | Pomoć                       |                               | Prethodni  | Dalje |
|                   |                             |                               |            |       |
|                   |                             |                               |            |       |
|                   |                             |                               |            |       |

# 16. Select mouse

| <u></u>                 |                                  |
|-------------------------|----------------------------------|
| Omageia                 | MOUSE CHOICE                     |
|                         |                                  |
|                         | Molim izaberite vašu vrstu miša. |
| INSTALLATION            |                                  |
| Jezik ●                 | >-//5/2                          |
| Particioniranie •       | ↓<br>▼-Univerzalno               |
| Instaliram •            | Bilo koji PS/2 ili USB miš       |
|                         | Force evdev                      |
| POSTAVKE<br>Korisnici • | >-busmiš                         |
| Sažetak 🤉 🤇             | >-ništa                          |
| Nadogradnje 🔍           | > serijski                       |
| Izađi 🔍                 |                                  |
|                         |                                  |
|                         |                                  |
|                         |                                  |
| 200 C                   |                                  |
| <u> </u>                | D Damaá Dalia                    |
|                         |                                  |
| 202                     |                                  |
|                         |                                  |

# 17. Konfiguracija zvuka

| Ömageig               |                                                                                                    |
|-----------------------|----------------------------------------------------------------------------------------------------|
|                       | SOUND CONFIGURATION                                                                                                    |
| INSTALLATION<br>Jezik | Intel Corporation 82801AA AC'97 Audio Controller<br>Your card currently uses the ALSA "snd_intel8x0" driver (the default driver for your<br>card is "snd_intel8x0")<br>✓ Enable PulseAudio<br>✓ Use Glitch-Free mode<br>Napredno |
|                       | ▶ Pomoć Prethodni Dalje                                                                                                    |
|                       |                                                                                                    |

## 17.1. Napredno

# 18. Sigurnosna Razina

| 2                                                         |                                                                                                    |
|-----------------------------------------------------------|----------------------------------------------------------------------------------------------------|
| Omageia                                                   | SIGURNOST                                                                                                    |
|                                                           | • Izaberite sigurnosni nivo                                                                                                    |
|                                                           | <ul> <li>Standardno: Ovo je standardna sigurnosna razina preporučena za računala koja</li></ul>                                                                                                    |
| INSTALLATION<br>Jezik ●<br>Licenca ●<br>Particioniranje ● | Secure: Sa ovom sigurnosnom razinom, korištenje ovog sustava kao poslužitelj<br>postaje moguće. Sigurnost je sada toliko visoka da se sustav može koristiti kao<br>poslužitelj koji prima zahtjeve od mnogo klijenata. Upozorenje: ako je vaše<br>računalo samo klijent na Internetu, bolje da izaberete nižu razinu. |
| Instaliram •                                              | Security Administrator:                                                                                                    |
| POSTAVKE                                                  | Login or email:                                                                                                    |
| Sažetak 🏼                                                 |                                                                                                    |
| Nadogradnje 🔍                                             |                                                                                                    |
|                                                           | ▶ Pomoć Prethodni Dalje                                                                                                    |
|                                                           |                                                                                                    |

#### 

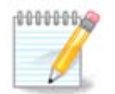

# 19. Vatrozid

#### ########

#### <port-number>/<protocol>

# 20. Nadogradnje

| Å                                                                                                    |                                                                                                    |
|----------------------------------------------------------------------------------------------------|----------------------------------------------------------------------------------------------------|
| Ornageia                                                                                             | NADOGRADNJE                                                                                                    |
| INSTALLATION<br>Jezik •<br>Licenca •<br>Particioniranje •<br>Instaliram •<br>POSTAVKE<br>Korisnici • | You now have the opportunity to download updated packages. These packages have<br>been updated after the distribution was released. They may contain security or bug<br>fixes.<br>To download these packages, you will need to have a working Internet connection.<br>Do you want to install the updates? |
| Sažetak •                                                                                            | • Da                                                                                                    |
| Nadogradnje<br>Izađi                                                                                 | ○ Ne                                                                                                    |
| -0-0-                                                                                                | ▶ Pomoć Dalje                                                                                                    |

- ##### Next ## ########

# 21. #estitamo

| Ömageia               |                                                                                                    |
|-----------------------|----------------------------------------------------------------------------------------------------|
| INSTALLATION<br>Jezik | Congratulations, installation is complete. Remove the boot media and press Enter to<br>reboot.<br>Za informacije o popravcima koji su raspoloživi za ovo izdanje Mageia-a,<br>konzultirajte Eratu raspoloživu na http://www.mageia.org/<br>After rebooting and logging into Mageia, you will see the MageiaWelcome screen. It<br>is full of very useful information and links.<br>I |
|                       | Pomoć Ponovno pokretanje sustava                                                                                                    |

#######!

# 22. Uninstalling Mageia